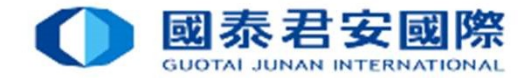

## Electronic Direct Debit Authorization(eDDA)

Real-time direct debit via FPS

Date: 28 JUN 2021

1

## Contents

| 1. | About Electronic Direct Debit Authorization(eDDA) | 3     |
|----|---------------------------------------------------|-------|
| 2. | Registration of eDDA                              | 4-10  |
| 3. | eDDA Registration Status Enquiry                  | 11-12 |
| 4. | Deposit funds via eDDA                            | 13-18 |
| 5. | eDDA - FAQ                                        | 19-22 |

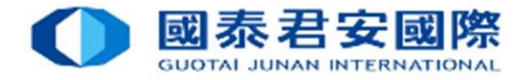

3

About Electronic Direct Debit Authorization(eDDA)

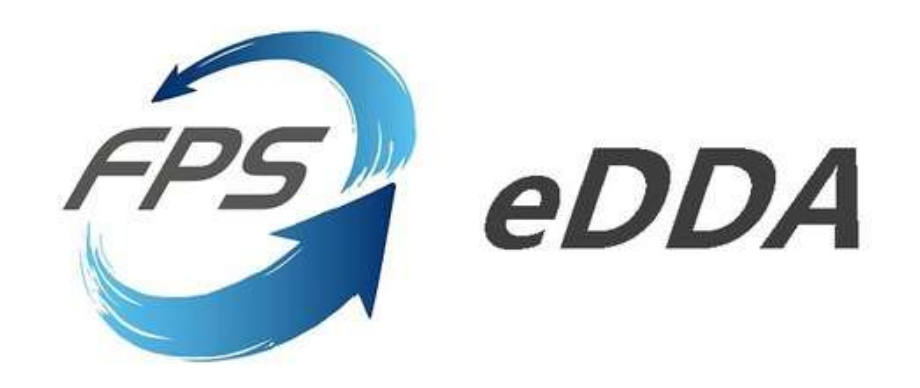

#### **Electronic Direct Debit Authorization(eDDA)**

Electronic Direct Debit Authorization(eDDA), an authorisation to debit the payer's account by direct debit payments initiated by the payee through FPS. Enables our clients to link their bank accounts with securities accounts. Once eDDA instruction is established via 「GTJAS (HK) Online Trading」, client can execute the instructions immediately. Funds transfer could be done in 5 minutes.

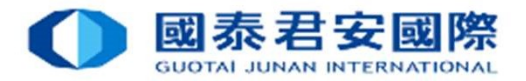

|                                                         | 君安證券(香港)有限公司<br>JUNAN SECURITIES (HONG KONG) LIMITED                                                                  |              |                                                                                             |
|---------------------------------------------------------|----------------------------------------------------------------------------------------------------|--------------|---------------------------------------------------------------------------------------------|
| ITRAE                                                   | DE NEWS GLOBAL HELP                                                                                                   |              |                                                                                             |
| TRADE                                                   | , Welcome to the GTJAS (HK) Online Trading                                                                            |              |                                                                                             |
| Please call our 24-hour deal                            | ing hotline at (852) 2509 7526 to place your order if you are having technical problems with Guotai Junan online trad | ling service | ces. And please call our customer service hotline at (852) 2509 7524 for general enquiries. |
| O Buy Order                                             | Fund Deposit                                                                                                    |              |                                                                                             |
| Sell Order                                              | By Bank                                                                                                    |              |                                                                                             |
| <ul> <li>At-Auction Order -<br/>Sell Only</li> </ul>    | By Electronic Direct Debit Authorisation (eDDA) (For Individual Securities Account Only)                              |              |                                                                                             |
| Sell Odd Lot Order                                      |                                                                                                    |              |                                                                                             |
| Order                                                   | Next                                                                                                    | 1.           | Login ' GIJAS (HK) Unline Trading                                                           |
| Real-time Search                                        | Perminder                                                                                                    | ht           | tps://trade.gtjai.com/oapp/page/common/login.html                                           |
| Capital/ Stock                                          | More defails shout Denneit methods, places click here                                                                 | _            |                                                                                             |
| Orders of the Day                                       | more details about popular methods, preudo <u>entre nore</u> .                                                        | า            | Click on Constants Convice                                                                  |
| Trade Records Of the<br>Day                             |                                                                                                    | Ζ.           |                                                                                             |
| Total Asset and<br>Average Cost of stock<br>(Reference) |                                                                                                    | 3.           | Click on Fund Deposit                                                                       |
| Message For You                                         |                                                                                                    | •••          |                                                                                             |
| Structured Product<br>Quotation                         |                                                                                                    |              |                                                                                             |
| Your Commission<br>Rate                                 |                                                                                                    | 4.           | Click on ' By Electronic Direct Debit Authorisation (eDDA)                                  |
| HK Stock Indices                                        |                                                                                                    |              |                                                                                             |
| ⊞ IPO                                                   |                                                                                                    | 5            | Click on [ Next]                                                                            |
| Bank Securities Link                                    |                                                                                                    | Э.           |                                                                                             |
| ■ Margin and Securities<br>Borrowing and Lending        |                                                                                                    |              |                                                                                             |
| Customer Service                                        |                                                                                                    |              |                                                                                             |
| Fund Withdrawal                                         |                                                                                                    |              |                                                                                             |
| Fund Deposit                                            |                                                                                                    |              |                                                                                             |
| Currency Exchange                                       |                                                                                                    |              | 4                                                                                           |

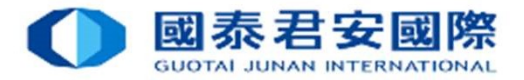

| ▲ 國泰                                             | 君安證券(香港)有限公司                                                                                                    |                                              |                                                                               |              |  |
|--------------------------------------------------|----------------------------------------------------------------------------------------------------|----------------------------------------------|-------------------------------------------------------------------------------|--------------|--|
| GUOTAI                                           | JUNAN SECURITIES (HONG KONG) LIMITED                                                                                                    |                                              |                                                                               | _            |  |
| TRAE                                             | DE NEWS GLOBAL HELP<br>INSIGHTS                                                                                                    |                                              |                                                                               | _            |  |
| TRADE                                            | , Welcome to the GTJAS (HK) Online Trading                                                                                                    |                                              |                                                                               |              |  |
| lease call our 24-hour deal                      | ing hotline at (852) 2509 7526 to place your order if you are having technic                                                                                                    | al problems with Guotai Junan online trading | services. And please call our customer service hotline at (852) 2509 7524 for | r general en |  |
| O Buy Order                                      | eDDA Fund Deposit Registration                                                                                                    | • Click                                      | on 【Register eDDA】                                                            |              |  |
| Sell Order                                       | Status                                                                                                    |                                              |                                                                               |              |  |
| At-Auction Order -<br>Sell Only                  | Active Cancelled Deleted Dormant Error Expi                                                                                                    | ree ding 🗌 Suspended                         |                                                                               |              |  |
| Sell Odd Lot Order                               |                                                                                                    |                                              |                                                                               |              |  |
| Order                                            | Total: [0] authorisation(s) Back Register eD                                                                                                    | DA Reset Refresh                             |                                                                               |              |  |
| Real-time Search                                 | Authorisation No.                                                                                                    | Debtor Bank                                  | Debtor Bank Account                                                           |              |  |
| Capital/ Stock                                   |                                                                                                    |                                              | No data records available.                                                    |              |  |
| Orders of the Day                                |                                                                                                    |                                              |                                                                               |              |  |
| Trade Records Of the                             | Reminder                                                                                                    |                                              |                                                                               |              |  |
| Day                                              | <ul> <li>If you are first registration, please click "Register eDDA" button.</li> </ul>                                                                                                    |                                              |                                                                               |              |  |
| Total Asset and<br>Average Cost of stock         | <ul> <li>After you successfully register eDDA, please click "Deposit" and input and</li> </ul>                                                                                                    | mount to submit eDDA instruction.            |                                                                               |              |  |
| (Reference)                                      | If there is no instruction applied by registered eDDA for 30 months, bank will change its status to "Dormant". If there is still no instruction applied for further 2 months, bank will delete such authorization. |                                              |                                                                               |              |  |
| Message For You                                  | <ul> <li>If you would like to check deposit record via eDDA, please click the "Re-</li> </ul>                                                                                                    | cord" button for further information.        |                                                                               |              |  |
| Structured Product<br>Quotation                  |                                                                                                    |                                              |                                                                               |              |  |
| Your Commission<br>Rate                          |                                                                                                    |                                              |                                                                               |              |  |
| HK Stock Indices                                 |                                                                                                    |                                              |                                                                               |              |  |
| ∃ IPO                                            |                                                                                                    |                                              |                                                                               |              |  |
| Bank Securities Link                             |                                                                                                    |                                              |                                                                               |              |  |
| ■ Margin and Securities<br>Borrowing and Lending |                                                                                                    |                                              |                                                                               |              |  |
| Customer Service                                 |                                                                                                    |                                              |                                                                               |              |  |
| Fund Withdrawal                                  |                                                                                                    |                                              |                                                                               |              |  |
| Fund Deposit                                     |                                                                                                    |                                              |                                                                               |              |  |
|                                                  |                                                                                                    |                                              |                                                                               |              |  |

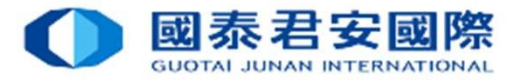

|                                                                                            | 君安證券(香港                                                                                                    | き) 有限公司<br>DNG KONG) LIMITED                                                                                                    |                                                                                                    |
|--------------------------------------------------------------------------------------------|----------------------------------------------------------------------------------------------------|----------------------------------------------------------------------------------------------------|----------------------------------------------------------------------------------------------------|
| TRAE                                                                                       | E NEWS GLOBAL                                                                                                    | 3 HELP                                                                                                    | Select and Enter bank account informa                                                                                                    |
| TRADE<br>lease call our 24-hour deali                                                      | Welcome to<br>ing hotline at (852) 2509 7526 to                                                                                                    | the GTJAS (HK) Online Trading<br>place your order if you are having technical problems with Guotai Junan online trading                                                                                                    | services. And please call our customer service hotline at (852) 2509 7524 for general enquiries.                                              |
| O Buy Order                                                                                | eDDA Bank info reg                                                                                                    | istration page                                                                                                    |                                                                                                    |
| At-Auction Order -<br>Sell Only                                                            | Debtor Bank                                                                                                    | THE HONGKONG AND SHANGHAI BANKING CORPORATION LTD                                                                                                    | Select Bank                                                                                                    |
| <ul> <li>Sell Odd Lot Order</li> <li>Modify/ Cancel</li> <li>Order</li> </ul>              | Debtor Bank Account<br>No.                                                                                                    | 004 - THE HONGKONG AND SHANGHAI BANKING CORPORATION                                                                                                    | Select Bank Code Enter Bank account Number                                                                                                    |
| Real-time Search                                                                           | Debtor Bank Account<br>Owner Name<br>Debtor Bank Account                                                                                                    | ID Card                                                                                                    | Select Bank account Name Select Bank Account Private Identification                                                                           |
| Orders of the Day<br>Trade Records Of the<br>Day<br>Total Asset and                        | Private Identification                                                                                                    | Back Next                                                                                                    | <u>*Reminder *</u> 1. For Individual bank account only.                                                                                       |
| Average Cost of stock<br>(Reference)<br>Message For You<br>Structured Product<br>Quotation | <ul> <li>eDDA accept HKD transfer only.</li> <li>Debtor bank account no. must be a HKD account no.</li> <li>Depending on your bank, The registration service come into immediate effect or may take several days to complete.</li> </ul> |                                                                                                    | Joint or Corporation bank account is not allowed.<br>2. Allow HKD bank account only.<br>Comprehensive or Multicurrency account is not allowed |
| Your Commission<br>Rate<br>HK Stock Indices                                                | <ul> <li>The banks may need two-f</li> <li>Debtor bank account no. is</li> <li>Should you have any enquiring</li> </ul>                                                                                                    | actor authentication during the registration process. Please make sure your bank's account pe<br>longer than 12 digits. Bank code is not required. If your bank account no. include the bank co<br>iries about your bank account no., please contact your bank. | rsonal details is correct.<br>de (first 3 digits), please remove the bank code before submission.                                             |

#### IPO IPO

Bank Securities Link

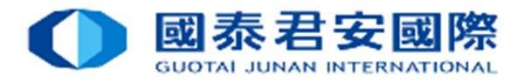

| TRAL                                                                                                    | E NEWS GLOBAL HELP                                                                                                    |
|----------------------------------------------------------------------------------------------------|----------------------------------------------------------------------------------------------------|
| RADE                                                                                                    | Welcome to the GTJAS (HK) Online Trading                                                                                                    |
| e call our 24-hour deal                                                                                                    | ng hotline at (852) 2509 7526 to place your order if you are having technical problems with Guotai Junan online trading services. And please call our customer service hotline at (852) 2509 7524 for general enquiries.                                                                                                    |
| Buy Order                                                                                                    | Register eDDA Confirmation                                                                                                    |
| At-Auction Order -<br>Sell Only<br>Sell Odd Lot Order<br>Modify/ Cancel                                                                                                    | Debtor Bank:     004 - THE HONGKONG AND SHANGHAI BANKING<br>CORPORATION LTD       Debtor Bank Account No.:     CORPORATION LTD       Debtor Bank Account Owner Name:     11111111       Debtor Bank Account Private     ID Card:                                                                                                    |
| oradi                                                                                                    |                                                                                                    |
| eal-time Search<br>apital/ Stock<br>rders of the Day                                                                                                    | Back Confirm Please ensure all Bank Account information is correct , then Click on Conf                                                                                                    |
| eal-time Search<br>apital/ Stock<br>rders of the Day<br>ade Records Of the                                                                                                    | Back       Confirm       Please ensure all Bank Account information is correct , then Click on [Conf         Reminder                                                                                                    |
| eal-time Search<br>apital/ Stock<br>rders of the Day<br>ade Records Of the<br>ay<br>tal Asset and<br>verage Cost of stock<br>eference)                                                     | Back Confirm Please ensure all Bank Account information is correct , then Click on Confirm Reminder • eDDA accept HKD transfer only. • Debtor bank account no. must be a HKD savings or HKD current account no. • Depending on your bank, The registration service come into immediate effect or may take several days to complete.                                                                                                    |
| eal-time Search<br>apital/ Stock<br>rders of the Day<br>ade Records Of the<br>ay<br>tal Asset and<br>verage Cost of stock<br>Reference)<br>essage For You                                  | Back Confirm Please ensure all Bank Account information is correct , then Click on Confirm Reminder • eDDA accept HKD transfer only. • bebtor bank account no. must be a HKD savings or HKD current account no. • Depending on your bank, The registration service come into immediate effect or may take several days to complete. • The banks may need two-factor authentication during the registration process. Please make sure your bank's account personal details is correct.                                                                                                    |
| Real-time Search<br>Capital/ Stock<br>Orders of the Day<br>Trade Records Of the<br>Day<br>Total Asset and<br>Average Cost of stock<br>(Reference)<br>Message For You<br>Structured Product | Back Confirm Please ensure all Bank Account information is correct , then Click on Con <b>Reminder</b> • eDDA accept HKD transfer only. • Debtor bank account no. must be a HKD savings or HKD current account no. • Depending on your bank, The registration service come into immediate effect or may take several days to complete. • The banks may need two-factor authentication during the registration process. Please make sure your bank's account personal details is correct. • Debtor bank account no. is longer than 12 digits. Bank code is not required. If your bank account no, include the bank code (first 3 digits), please remove the bank code before submission. • Should you have any enquiries about your bank account no., please contact your bank. |

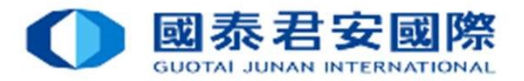

| ()<br>GUOTAI                                            | 君安證券(香港)有限公司<br>JUNAN SECURITIES (HONG KONG) LIMITED                                                                                                    |                                                                                                    |             |
|---------------------------------------------------------|----------------------------------------------------------------------------------------------------|----------------------------------------------------------------------------------------------------|-------------|
| ITRAE                                                   | E NEWS GLOBAL HELP                                                                                                    |                                                                                                    |             |
| TRADE                                                   | , Welcome to the GTJAS (HK) Online Trading                                                                                                    |                                                                                                    |             |
| Please call our 24-hour deali                           | ing hotline at (852) 2509 7526 to place your order if you are having technical problems with Guotai Ju                                                                                                    | nan online trading services. And please call our customer service hotline at (852) 2509 7524 for general enquiries. |             |
| Sell Order                                              | eDDA Registration - Application Received!                                                                                                    |                                                                                                    |             |
| At-Auction Order -<br>Sell Only                         | Your registration is submitted to the Bank.                                                                                                    | Once the registration is accepted,                                                                                  |             |
| Sell Odd Lot Order                                      |                                                                                                    |                                                                                                    |             |
| Modify/ Cancel<br>Order                                 |                                                                                                    | your bank will send a notification to you ( via SMS,E-mai                                                           | il,Letter). |
| ☐ Real-time Search                                      | Reminder                                                                                                    |                                                                                                    | , ,         |
| Capital/ Stock                                          | <ul> <li>You can check the status of application by the <u>eUDA Fund Deposit Registration</u>.</li> <li>If you have any question, please feel free to contact our Operations Department (852) 2509 7556.</li> </ul> | Should you have any enquiries, please contact your ban                                                              | k directly. |
| Orders of the Day                                       |                                                                                                    |                                                                                                    |             |
| Trade Records Of the<br>Day                             |                                                                                                    |                                                                                                    |             |
| Total Asset and<br>Average Cost of stock<br>(Reference) |                                                                                                    |                                                                                                    |             |
| Message For You                                         |                                                                                                    |                                                                                                    |             |
| Structured Product<br>Quotation                         |                                                                                                    |                                                                                                    |             |
| Your Commission<br>Rate                                 |                                                                                                    |                                                                                                    |             |
| HK Stock Indices                                        |                                                                                                    |                                                                                                    |             |
| ⊞ IPO                                                   |                                                                                                    |                                                                                                    |             |
| Bank Securities Link                                    |                                                                                                    |                                                                                                    |             |
| ■ Margin and Securities<br>Borrowing and Lending        |                                                                                                    |                                                                                                    |             |
| Customer Service                                        |                                                                                                    |                                                                                                    |             |
| Fund Withdrawal                                         |                                                                                                    |                                                                                                    |             |
| Fund Deposit                                            |                                                                                                    |                                                                                                    |             |
| Currency Exchange                                       |                                                                                                    |                                                                                                    | 8           |

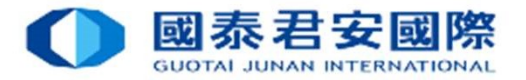

|                                                         | 君安證券(香港)有限公司<br>JUNAN SECURITIES (HONG KONG)LIMITED                                                                                                    |                                                                                                    |                                                                    | _                                    | _              |
|---------------------------------------------------------|----------------------------------------------------------------------------------------------------|----------------------------------------------------------------------------------------------------|--------------------------------------------------------------------|--------------------------------------|----------------|
| TRAI                                                    | DE NEWS GLOBAL HELP                                                                                                    |                                                                                                    |                                                                    |                                      | _              |
| TRADE                                                   | , Welcome to the GTJAS (HK) Online Trading                                                                                                    |                                                                                                    |                                                                    |                                      | () LOGOUT      |
| Please call our 24-hour deal                            | ling hotline at (852) 2509 7526 to place your order if you are having tech                                                                                                | nical problems with Guotai Junan online trading services. And please call our o                                                      | customer service hotline at (852) 2509 7524 for general enquiries. |                                      |                |
| Soll Order                                              | eDDA Fund Deposit Registration                                                                                                    |                                                                                                    |                                                                    |                                      |                |
| At-Auction Order -<br>Sell Only                         | Status                                                                                                    | xpired 🕢 Pending 🔲 Suspended                                                                                                    |                                                                    |                                      |                |
| Sell Odd Lot Order                                      |                                                                                                    |                                                                                                    |                                                                    |                                      |                |
| Order                                                   | Total: [1] authorisation(s) Back Register                                                                                                    | eDDA Reset Refresh                                                                                                    |                                                                    |                                      |                |
| Real-time Search                                        | Authorisation No.                                                                                                    | Debtor Bank                                                                                                    | Debtor Bank Account                                                | Currency Status                      | Operation      |
| Capital/ Stock                                          | /DDAE/004/111122223333                                                                                                    | 015 - THE BANK OF EAST ASIA, LIMITED                                                                                                 | 1111111                                                            | HKD Pending                          |                |
| Orders of the Day                                       | Pomindor                                                                                                    |                                                                                                    |                                                                    |                                      |                |
| Trade Records Of the<br>Day                             | If you are first registration, please click "Register eDDA" button                                                                                                    |                                                                                                    |                                                                    |                                      | •              |
| Total Asset and<br>Average Cost of stock<br>(Reference) | <ul> <li>After you successfully register eDDA, please click "Deposit" and inpu</li> <li>If there is no instruction applied by registered eDDA for 30 months, b</li> </ul> | t amount to submit eDDA instruction.<br>ank will change its status to "Dormant". If there is still no instruction applied for futher | 2 months, bank will delete such authorization.                     |                                      |                |
| Message For You                                         | <ul> <li>If you would like to check deposit record via eDDA, please click the "</li> </ul>                                                                                | Record" button for further information.                                                                                              |                                                                    |                                      |                |
| Structured Product<br>Quotation                         |                                                                                                    |                                                                                                    | While waiting for                                                  | · Bank's approva                     | al, the status |
| Your Commission<br>Rate                                 |                                                                                                    |                                                                                                    | will be shown as                                                   | <sup> </sup> Pending <sub> </sub> in | registration   |
| HK Stock Indices                                        |                                                                                                    |                                                                                                    | 0200                                                               | 0 ]                                  | 0              |
| IPO                                                     |                                                                                                    |                                                                                                    | page.                                                              |                                      |                |
| Bank Securities Link                                    |                                                                                                    |                                                                                                    |                                                                    |                                      |                |
| ■ Margin and Securities<br>Borrowing and Lending        |                                                                                                    |                                                                                                    |                                                                    |                                      |                |
| Customer Service                                        |                                                                                                    |                                                                                                    |                                                                    |                                      |                |
| Fund Withdrawal                                         |                                                                                                    |                                                                                                    |                                                                    |                                      |                |
| Fund Deposit                                            |                                                                                                    |                                                                                                    |                                                                    |                                      |                |
| Currency Exchange                                       |                                                                                                    |                                                                                                    |                                                                    |                                      |                |

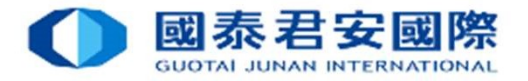

10

| TPUCE       NALWAY       OLONG       HELP         TRUE       Vectores the Unit 2010 (00 column Tables)         Pass call on 24 About column bulkes of 240 (00 column Tables)       Pass call on 24 About column bulkes of 240 (00 column Tables)         Pass call on 24 About column bulkes of 240 (00 column Tables)       Pass call on 24 About column tables of 240 (00 column Tables)         Pass call on 24 About column bulkes of 240 (00 column Tables)       Pass call on 24 About column tables of 240 (00 column Tables)         Pass call on 24 About column bulkes       Pass call on 24 About column bulkes       Pass call on 24 About column bulkes         Pass call on 24 About column bulkes       Pass call on 24 About column bulkes       Pass call on 24 About column bulkes       Pass call on 24 About column bulkes         Pass call on 24 About column bulkes       Pass call on 24 About column bulkes                                                                                                    |            |
|----------------------------------------------------------------------------------------------------|------------|
| Number       Number         Processed over 24 hour be to the 30 2439 2459 2459 2593 2593 2593 2593 2593 2593 2593 25                                                                                                    |            |
| Rese and 24.hoog ranks days       Image: Control of Control of Contro of Contro of Control of Control of Control of Contro of                                               | () LOGOUT  |
| General Construction of the Construction of the Constructi               |            |
| O Sol dodr       ArAuction Of Sol Dodr         O Sol dodr       ArAuction Of Sol Dodr         O Sol Dodr       ArAuction Of Sol Dodr         O Sol Dodr       Tota:       Economiant = Enor = Expired = Pending = Suspended         Tota:       If authorization (s)       Box       Reveloper 00000       Reveloper 00000       Enorem       Control       If authorization (s)       Box       Reveloper 00000       If authorization (s)       If authorization (s)       I                                                                                                    |            |
| <ul> <li>A Active Control Control Contervice Contro Control Control Control Control Control Contro</li></ul> |            |
| <ul> <li>Sel dod Lod Color</li> <li>Sel dod Lod Color</li> <li>Sel dod Lod Color&lt;</li></ul>                                                                                                    |            |
| Owned Concel       Total:       (i) guideridadion(g)       Badk       Register 40000       Redet         Readme Search       Authorisation(g)       Badk       Register 40000       Diskort       Diskort       Diskort       Carge and and and and and and and and and and                                                                                                    |            |
| Reaktive Search       Outbour Sandax       Outbour Sandax       Contrarency       Status       Contrarency         Capital/ Stock       ODDAE/111122223333       29- CITIBANK (MONG KONG) LIMITED       111111111       HKD       Active       Operation         Tada Records Of the Day       OddAtMDD9999888857777       012- BANK OF CHINA (HONG KONG) LIMITED       222222222       HKD       Active       Operation         Total Assent and Nache Chink       Nache Chink       Otex and the Day Outbour Status       Active       Operation         Status and Nache Chink       Nache Chink       Otex and the Day Outbour Status       Nache Chink       Active       Operation         Status and Nache Chink       Nache Chink       HKD       Active       Operation       Import         Status and Nache Chink       Nache Chink       HKD       Active       Operation       Import         Status and Nache Chink       Nache Chink       HKD       Active       Operation       Import       Import       Import       Import       Import       Import       Import       Import       Import       Import       Import       Import       Import       Import       Import       Import       Import       Import       Import       Import       Import       Import       Import       <                                                                                                    |            |
| Capital Stock IDDAE/111222333 250 - CITBANK (HONG KONG) LIMITED 11111111 HKD Advice Dagot   Tode soft be Dag 004MND999988887777 012 - BANK OF CHINA (HONG KONG) LIMITED 222222222 HKD Advice Dagot   Tode Soft be Chapter Chapter C                                                                                                    | peration   |
| Odds of the Day       004/MND 99998888777       012 - BANK OF CHINA (HONG KONG) LIMITED       22222222       HKD       Addie       Dapos         Tade Reactor Soft Reactor Soft Reac                                                                                                    | Record     |
| Tarde Records Of the Day   Call Asst and Warage Cost of stock Reference)   Wessage For You   Structure Produc   Control Information   KK Stock Indices   Po   Po   Bark Securities Link   Mergen and Scewitties Link   Customer Service   Turd Windfrawal                                                                                                    | Record     |
| Your Commission<br>Rate       If Reminder         HK Stock Indices       If you are first registration, please click "Register eDDA, blease click "Deposit" and input amount to submit eDDA instruction.       Once the eDDDA application<br>the status will be shown as<br>the status will be shown as<br>sorrowing and Securities<br>If you would like to check deposit record via eDDA, please click the "Record" button for further information.       The status will be shown as<br>the status will be shown as<br>sorrowing and Securities<br>If you would like to check deposit record via eDDA, please click the "Record" button for further information.         Fund Withdrawal       Fund Withdrawal                                                                                                    |            |
| <ul> <li>If you are first registration, please click "Register eDDA, blease click "Register eDDA, please click "Register eDDA, please click the "Record" button for further information.</li> <li>If you would like to check deposit record via eDDA, please click the "Record" button for further information.</li> <li>If you would like to check deposit record via eDDA, please click the "Record" button for further information.</li> <li>If you would like to check deposit record via eDDA, please click the "Record" button for further information.</li> <li>If you would like to check deposit record via eDDA, please click the "Record" button for further information.</li> <li>If you would like to check deposit record via eDDA, please click the "Record" button for further information.</li> <li>If you would like to check deposit record via eDDA, please click the "Record" button for further information.</li> <li>If you would like to check deposit record via eDDA, please click the "Record" button for further information.</li> </ul>                                                                                                    |            |
| <ul> <li>If there is no instruction applied by registered eDDA for 30 months, bank will change its status to "Dormant". If there is still no instruction applied for futher 2 months, bank will delete such authorization.</li> <li>If you would like to check deposit record via eDDA, please click the "Record" button for further information.</li> <li>If you would like to check deposit record via eDDA, please click the "Record" button for further information.</li> <li>If you would like to check deposit record via eDDA, please click the "Record" button for further information.</li> </ul>                                                                                                    | i is appro |
| If you would like to check deposit record via eDDA, please click the "Record" button for further information.                                                                                                    |            |
| Margin and Securities<br>Borrowing and Lending<br>Customer Service                                                                                                    |            |
| Borrowing and Lending<br>Customer Service<br>Fund Withdrawal                                                                                                    |            |
| Customer Service Fund Withdrawal                                                                                                    |            |
|                                                                                                    |            |
|                                                                                                    |            |
|                                                                                                    |            |

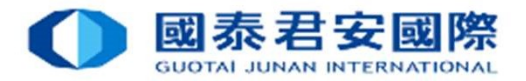

## eDDA Registration Status Enquiry

|                                                                            | 君安證券(香港)有限公司<br>JUNAN SECURITIES (HONG KONG) LIMITED                                                                          |                                                                                                    |
|----------------------------------------------------------------------------|----------------------------------------------------------------------------------------------------|----------------------------------------------------------------------------------------------------|
| ITRAL                                                                      | DE NEWS GLOBAL HELP                                                                                                    |                                                                                                    |
| TRADE                                                                      | , Welcome to the GTJAS (HK) Online Trading                                                                                    |                                                                                                    |
| Please call our 24-hour deal                                               | ling hotline at (852) 2509 7526 to place your order if you are having technical problems with Guotai Junan online tradi       | ng services. And please call our customer service hotline at (852) 2509 7524 for general enquiries. |
| O Buy Order O Sell Order                                                   | Fund Deposit                                                                                                    |                                                                                                    |
| At-Auction Order -<br>Sell Only                                            | <ul> <li>By Bank</li> <li>By Electronic Direct Debit Authorisation (eDDA) (For Individual Securities Account Only)</li> </ul> |                                                                                                    |
| Sell Odd Lot Order<br>Modify/ Cancel<br>Order                              | Next                                                                                                    | 1. Login <sup>「</sup> GTJAS (HK) Online Trading 」                                                   |
| ☐ Real-time Search                                                         | Reminder                                                                                                    | https://trade.gtjai.com/oapp/page/common/login.html                                                 |
| Capital/ Stock<br>Orders of the Day                                        | <ul> <li>More details about Deposit methods, please <u>click here</u>.</li> </ul>                                             |                                                                                                    |
| Trade Records Of the<br>Day                                                |                                                                                                    | 2. Click on <sup>+</sup> Customer Service <sub>1</sub>                                              |
| Total Asset and<br>Average Cost of stock<br>(Reference)<br>Message For You |                                                                                                    | 3. Click on 「Fund Deposit」                                                                          |
| Structured Product<br>Quotation                                            |                                                                                                    |                                                                                                    |
| Your Commission<br>Rate                                                    |                                                                                                    | 4. Click on $\[\ \ \ \ \ \ \ \ \ \ \ \ \ \ \ \ \ \ $                                                |
| HK Stock Indices                                                           |                                                                                                    |                                                                                                    |
| IPO     Park Securities Link                                               |                                                                                                    | 5. Click on 「Next」                                                                                  |
| Margin and Securities                                                      |                                                                                                    |                                                                                                    |
| Customer Service                                                           |                                                                                                    |                                                                                                    |
| Fund Withdrawal                                                            |                                                                                                    |                                                                                                    |
| Fund Deposit<br>Currency Exchange                                          |                                                                                                    | 11                                                                                                  |

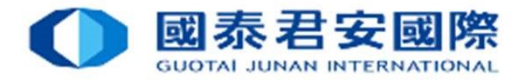

#### eDDA Registration Status Enquiry

Currency Exchange

| QUOTAI                                                                        | 君安證券(香港)有限公司<br>JUNAN SECURITIES (HONG KONG) LIMITE                                                                 | ]                                                                                                    | _                                             | -        | -       | _              |  |  |
|-------------------------------------------------------------------------------|----------------------------------------------------------------------------------------------------|----------------------------------------------------------------------------------------------------|-----------------------------------------------|----------|---------|----------------|--|--|
| TRAE                                                                          | E NEWS GLOBAL HELP                                                                                                  |                                                                                                    |                                               |          | _       |                |  |  |
| TRADE                                                                         | , Welcome to the GTJAS (HK) Online Tr                                                                               | ading                                                                                                    |                                               |          |         | () LOGOUT      |  |  |
| Please call our 24-hour deal                                                  | ing hotline at (852) 2509 7526 to place your order if you a                                                         | re having technical problems with Guotai Junan online trading services. And please call our customer service hotl                                                                         | ine at (852) 2509 7524 for general enquiries. |          |         |                |  |  |
| O Buy Order                                                                   | eDDA Fund Deposit Registration                                                                                      |                                                                                                    |                                               |          |         |                |  |  |
| At-Auction Order -     Sell Only                                              |                                                                                                    |                                                                                                    |                                               |          |         |                |  |  |
| <ul> <li>Sell Odd Lot Order</li> <li>Modify/ Cancel</li> <li>Order</li> </ul> | Total: [10] authorisation(s) Back                                                                                   | Register eDDA Reset Refresh                                                                                                    | <i>,</i> ,                                    |          |         |                |  |  |
| Real-time Search                                                              | Authorisation No.                                                                                                   | Debtor Bank                                                                                                    | Debtor Bank Account                           | Currency | Status  | Operation      |  |  |
| Capital/ Stock                                                                | /DDAE/                                                                                                    | 015 - THE BANK OF EAST ASIA, LIMITED                                                                                                    | 1111111                                       | HKD      | Pending |                |  |  |
| Orders of the Day                                                             | 004/MND                                                                                                    | 003 - STANDARD CHARTERED BANK (HONG KONG) LIMITED                                                                                                    | 12121                                         | HKD      | Error   |                |  |  |
| Trade Records Of the                                                          | 004/MND                                                                                                    | 012 - BANK OF CHINA (HONG KONG) LIMITED                                                                                                    |                                               | HKD      | Active  | Deposit        |  |  |
| Day                                                                           | /DDAE/004/                                                                                                    | 250 - CITIBANK (HONG KONG) LIMITED                                                                                                    | Management                                    | HKD      | Active  | Deposit Record |  |  |
| Total Asset and<br>Average Cost of stock<br>(Reference)                       | 004/MND                                                                                                    | 012 - BANK OF CHINA (HONG KONG) LIMITED                                                                                                    |                                               | HKD      | Active  | Deposit Record |  |  |
| Managan For You                                                               | 004/MND                                                                                                    | 072 - INDUSTRIAL AND COMMERCIAL BANK OF CHINA (ASIA) LTD                                                                                                    |                                               | HKD      | Active  | Deposit Record |  |  |
| Structured Deeduct                                                            | 004/MND                                                                                                    | 012 - BANK OF CHINA (HONG KONG) LIMITED                                                                                                    |                                               | HKD      | Active  | Deposit Record |  |  |
| Quotation                                                                     | 004/MND                                                                                                    | 003 - STANDARD CHARTERED BANK (HONG KONG) LIMITED                                                                                                    | 123456                                        | HKD      | Error   |                |  |  |
| Your Commission                                                               | 004/MND                                                                                                    | 043 - NANYANG COMMERCIAL BANK LTD                                                                                                    |                                               | HKD      | Error   |                |  |  |
| Rate                                                                          | D                                                                                                    | 004 - THE HONGKONG AND SHANGHAI BANKING CORPORATION LTD                                                                                                    |                                               | HKD      | Active  | Deposit Record |  |  |
| HK Stock Indices                                                              | Reminder                                                                                                    |                                                                                                    |                                               | 6 77     |         |                |  |  |
| Bank Securities Link                                                          | If you are first registration, please click "Register eDD                                                           | A" button.                                                                                                    |                                               |          |         |                |  |  |
| Margin and Securities<br>Borrowing and Lending                                | After you successfully register eDDA, please click "De     If there is no instruction applied by registered eDDA fe | posit" and input amount to submit eDDA instruction.<br>or 30 months, bank will change its status to "Dormant". If there is still no instruction applied for futher 2 months, bank will de | lete such authorization.                      |          |         |                |  |  |
| Customer Service                                                              | <ul> <li>If you would like to check deposit record via eDDA, pl</li> </ul>                                          | ease click the "Record" button for further information.                                                                                                    | nan menangken angrone per angre angre en er   |          |         |                |  |  |
| Fund Withdrawal<br>Fund Deposit                                               |                                                                                                    |                                                                                                    | Αι                                            | Ithoriz  | atior   | 1 Status       |  |  |

12

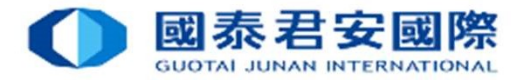

| QUOTAI                                            | 君安證券(香港)有限公司<br>JUNAN SECURITIES (HONG KONG) LIMITED                                                                                                    |                                                                                                    |                                              | -        |         |                |
|---------------------------------------------------|----------------------------------------------------------------------------------------------------|----------------------------------------------------------------------------------------------------|----------------------------------------------|----------|---------|----------------|
| TRAL                                              | E NEWS GLOBAL HELP                                                                                                    |                                                                                                    |                                              |          |         |                |
| TRADE                                             | , Welcome to the GTJAS (HK) Online Trading                                                                                                    | g                                                                                                    |                                              |          |         | (U LOGOUT      |
| Please call our 24-hour deali                     | ng hotline at (852) 2509 7526 to place your order if you are ha                                                                                                    | aving technical problems with Guotai Junan online trading services. And please call our customer service hotli                | ne at (852) 2509 7524 for general enquiries. |          |         |                |
| <ul> <li>Buy Order</li> <li>Sell Order</li> </ul> | eDDA Fund Deposit Registration                                                                                                    |                                                                                                    |                                              |          |         |                |
| At-Auction Order -<br>Sell Only                   | Active Cancelled Deleted Ø Dormant Ø E                                                                                                    | irror  Expired  Pending  Suspended  Select the                                                                                | Status type                                  |          |         |                |
| Modify/ Cancel<br>Order                           | Total: [10] authorisation(s) Back                                                                                                    | Register eDDA Reset Refresh                                                                                                   | ,,                                           |          |         |                |
| 🛛 Real-time Search                                | Authorisation No.                                                                                                    | Debtor Bank                                                                                                    | Debtor Bank Account                          | Currency | Status  | Operation      |
| Capital/ Stock                                    | /DDAE/                                                                                                    | 015 - THE BANK OF EAST ASIA, LIMITED                                                                                          | 1111111                                      | HKD      | Pending | *              |
| Orders of the Day                                 | 004/MND                                                                                                    | 003 - STANDARD CHARTERED BANK (HONG KONG) LIMITED                                                                             | 12121                                        | HKD      | Error   |                |
| Trade Records Of the                              | 004/MND                                                                                                    | 012 - BANK OF CHINA (HONG KONG) LIMITED                                                                                       |                                              | HKD      | Active  | Deposit        |
| Day                                               | /DDAE/004/                                                                                                    | 250 - CITIBANK (HONG KONG) LIMITED                                                                                            |                                              | HKD      | Active  | Deposit Record |
| Total Asset and<br>Average Cost of stock          | 004/MND                                                                                                    | 012 - BANK OF CHINA (HONG KONG) LIMITED                                                                                       |                                              | HKD      | Active  | Deposit Record |
| (Reference)                                       | 004/MND                                                                                                    | 072 - INDUSTRIAL AND COMMERCIAL BANK OF CHINA (ASIA) LTD                                                                      |                                              | HKD      | Active  | Deposit Record |
| Structured Product                                | 004/MND                                                                                                    | 012 - BANK OF CHINA (HONG KONG) LIMITED                                                                                       |                                              | HKD      | Active  | Deposit Record |
| Quotation                                         | 004/MND                                                                                                    | 003 - STANDARD CHARTERED BANK (HONG KONG) LIMITED                                                                             | 123456                                       | HKD      | Error   |                |
| Your Commission                                   | 004/MND                                                                                                    | 043 - NANYANG COMMERCIAL BANK LTD                                                                                             |                                              | HKD      | Error   |                |
| Rate                                              | D                                                                                                    | 004 - THE HONGKONG AND SHANGHAI BANKING CORPORATION LTD                                                                       |                                              | HKD      | Active  | Deposit Record |
|                                                   | Reminder                                                                                                    |                                                                                                    |                                              |          |         |                |
| Bank Securities Link                              | <ul> <li>If you are first registration, please click "Register eDDA" but</li> </ul>                                                                                                    | utton.                                                                                                    |                                              |          |         |                |
| Margin and Securities                             | After you successfully register eDDA, please click "Deposition of the second second seco | t" and input amount to submit eDDA instruction.                                                                               |                                              |          |         |                |
| Customer Service                                  | If there is no instruction applied by registered eDDA for 30                                                                                                    | months, bank will change its status to "Dormant". If there is still no instruction applied for futher 2 months, bank will del | ete such authorization.                      |          |         |                |
| Fund Withdrawal                                   | <ul> <li>If you would like to check deposit record via eDDA, please</li> </ul>                                                                                                    | click the "Record" button for further information.                                                                            |                                              |          |         |                |
| Fund Depect                                       |                                                                                                    | To Direct Debit fr                                                                                                    | om Bank Accour                               | nt. Clic | k on    | I Deposi       |
| Fund Deposit                                      |                                                                                                    |                                                                                                    |                                              | , ene    |         |                |

13

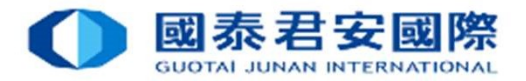

| Q 國泰<br>GUOTAI                                          | 君安證券 (香港)有限公司<br>JUNAN SECURITIES (HONG KONG) LIMITED                                                                                                    |
|---------------------------------------------------------|----------------------------------------------------------------------------------------------------|
| TRAD                                                    | E NEWS GLOBAL HELP                                                                                                    |
| TRADE                                                   | , Welcome to the GTJAS (HK) Online Trading                                                                                                    |
| Please call our 24-hour deal                            | ing hotline at (852) 2509 7526 to place your order if you are having technical problems with Guotai Junan online trading services. And please call our customer service hotline at (852) 2509 7524 for general enquiries.                                                        |
| <ul> <li>Buy Order</li> <li>Sell Order</li> </ul>       | eDDA Fund Deposit Instruction                                                                                                    |
| At-Auction Order -<br>Sell Only                         | Authorisation No.: 004/MND<br>Debtor Bank: 012 - BANK OF CHINA (HONG KONG) LIMITED<br>Debtor Bank Account: 1111111111                                                                                                    |
| Sell Odd Lot Order                                      | Amount: 10000 1 Enter Deposit Amount                                                                                                    |
| Order                                                   |                                                                                                    |
| ⊟ Real-time Search                                      | Back Next 2 Click on [Next]                                                                                                    |
| Capital/ Stock                                          |                                                                                                    |
| Orders of the Day                                       | Reminder                                                                                                    |
| Trade Records Of the<br>Day                             | • If client debtor bank account have insufficient funds for the instruction, some debtor banks may charge fees to the account for the instruction made. It is recommended that client should confirm the debtor bank account has sufficient funds before making the instruction. |
| Total Asset and<br>Average Cost of stock<br>(Reference) |                                                                                                    |
| Message For You                                         |                                                                                                    |
| Structured Product<br>Quotation                         |                                                                                                    |
| Your Commission<br>Rate                                 |                                                                                                    |
| HK Stock Indices                                        |                                                                                                    |
| ⊞ IPO                                                   |                                                                                                    |
| Bank Securities Link                                    |                                                                                                    |
| Margin and Securities<br>⊞ Borrowing and Lending        |                                                                                                    |
| Customer Service                                        |                                                                                                    |
| Fund Withdrawal                                         |                                                                                                    |
| Fund Deposit                                            |                                                                                                    |
| Currency Exchange                                       |                                                                                                    |

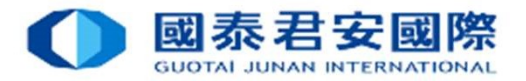

| U 图称<br>GUOTAI                                          | 白女痘牙(合论)有限公司<br>JUNAN SECURITIES (HONG KONG) LIMITED                                                                                                    |
|---------------------------------------------------------|----------------------------------------------------------------------------------------------------|
| TRAE                                                    | E NEWS GLOBAL HELP                                                                                                    |
| TRADE                                                   | , Welcome to the GTJAS (HK) Online Trading                                                                                                    |
| lease call our 24-hour deali                            | ng hotline at (852) 2509 7526 to place your order if you are having technical problems with Guotai Junan online trading services. And please call our customer service hotline at (852) 2509 7524 for general enquiries.                                                                           |
| O Buy Order                                             | eDDA Fund Deposit Instruction Confirmation                                                                                                    |
| At-Auction Order -<br>Sell Only                         | Authorisation No.: 004/MND<br>Debtor Bank: 012 - BANK OF CHINA (HONG KONG) LIMITED<br>Debtor Bank Account: 111122223333                                                                                                    |
| Sell Odd Lot Order                                      | Currency: HKD<br>Amount: 10,000                                                                                                    |
| Order                                                   | Bank Contime Places ansura all danasit information is correct a Click on Confirm                                                                                                    |
| Real-time Search<br>Capital/ Stock                      |                                                                                                    |
| Orders of the Day                                       | Reminder                                                                                                    |
| Trade Records Of the<br>Day                             | <ul> <li>If client debtor bank account have insufficient funds for the instruction, some debtor banks may charge fees to the account for the instruction made. It is recommended that client should confirm the debtor bank account has sufficient funds before making the instruction.</li> </ul> |
| Total Asset and<br>Average Cost of stock<br>(Reference) |                                                                                                    |
| Message For You                                         |                                                                                                    |
| Structured Product<br>Quotation                         |                                                                                                    |
| Your Commission<br>Rate                                 |                                                                                                    |
| HK Stock Indices                                        |                                                                                                    |
| ∃ IPO                                                   |                                                                                                    |
| Bank Securities Link                                    |                                                                                                    |
| Margin and Securities $^{\pm}$ Borrowing and Lending    |                                                                                                    |
| Customer Service                                        |                                                                                                    |
| Fund Withdrawal                                         |                                                                                                    |
| Fund Deposit                                            |                                                                                                    |
|                                                         |                                                                                                    |

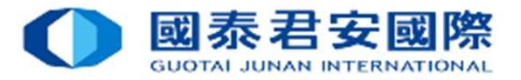

| ● 國泰                                                    | 君安證券(香港)有限公司                                                                                                    |
|---------------------------------------------------------|----------------------------------------------------------------------------------------------------|
| GUOTA                                                   | JUNAN SECURITIES (HONG KONG) LIMITED                                                                                                    |
| TRA                                                     | DE NEWS GLOBAL HELP                                                                                                    |
| TRADE                                                   | , Welcome to the GTJAS (HK) Online Trading                                                                                                    |
| Please call our 24-hour dea                             | ing hotline at (852) 2509 7526 to place your order if you are having technical problems with Guotai Junan online trading services. And please call our customer service hotline at (852) 2509 7524 for general enquiries. |
| O Buy Order                                             | eDDA Fund Deposit Instruction Result                                                                                                    |
| Sell Order                                              |                                                                                                    |
| At-Auction Order -<br>Sell Only                         | Your deposit instruction has been submitted to our trading system!                                                                                                    |
| Sell Odd Lot Order                                      | Authorisation No.: 004/MNDT<br>Instruction No.: T                                                                                                    |
| Modify/ Cancel                                          |                                                                                                    |
| Order                                                   | Deposit Instruction is submitted successfully                                                                                                    |
| Real-time Search                                        | Reminder                                                                                                    |
| Capital/ Stock                                          | You can check the status of instruction by the eDDA Fund Deposit Instruction Record(s).                                                                                                    |
| Orders of the Day                                       | To make another deposit instruction, you can back to the <u>eDDA Fund Deposit Registration</u> .      If you have any question, places feel free to contact our Operatings Deposit meet (852) 2509 2555                   |
| Day                                                     | n you nave any queation, please teel nee to contact our operations bepartment (022/20037500.                                                                                                    |
| Total Asset and<br>Average Cost of stock<br>(Reference) |                                                                                                    |
| Message For You                                         |                                                                                                    |
| Structured Product<br>Quotation                         |                                                                                                    |
| Your Commission<br>Rate                                 |                                                                                                    |
| HK Stock Indices                                        |                                                                                                    |
| ⊞ IPO                                                   |                                                                                                    |
| Bank Securities Link                                    |                                                                                                    |
| Margin and Securities<br>Borrowing and Lending          |                                                                                                    |
| Customer Service                                        |                                                                                                    |
| Fund Withdrawal                                         |                                                                                                    |
| Fund Deposit                                            |                                                                                                    |
| Currency Exchange                                       |                                                                                                    |

|                                    | CLOBAL                                                                         |                                                                                                    |                                                                                                    |          | _        |                |
|------------------------------------|--------------------------------------------------------------------------------|----------------------------------------------------------------------------------------------------|----------------------------------------------------------------------------------------------------|----------|----------|----------------|
| TEAL                               | DE NEWS INSIGHTS HELP                                                          |                                                                                                    |                                                                                                    | _        | _        |                |
| DE                                 | , Welcome to the GTJAS (HK) Online Tra                                         | ding                                                                                                    |                                                                                                    |          |          | () Log         |
| call our 24-hour dea               | ling hotline at (852) 2509 7526 to place your order if you ar                  | e having technical problems with Guotai Junan online trading services. And please call our customer service hot                 | tline at (852) 2509 7524 for general enquiries.                                                                  |          |          |                |
| Buy Order                          |                                                                                |                                                                                                    |                                                                                                    |          |          |                |
| Sell Order                         | eDDA Fund Deposit Registration                                                 |                                                                                                    |                                                                                                    |          |          |                |
| At-Auction Order -<br>Sell Only    | Status Active Cancelled Deleted Dormant                                        | 8 Error 📄 Expired 🗷 Pending 🖉 Suspended                                                                                         |                                                                                                    |          |          |                |
| Sell Odd Lot Order                 |                                                                                |                                                                                                    |                                                                                                    |          |          |                |
| Modify/ Cancel<br>Order            | Total: [10] authorisation(s) Back                                              | Register eDDA Reset Refresh                                                                                                    |                                                                                                    |          |          |                |
| I-time Search                      | Authorisation No.                                                              | Debtor Bank                                                                                                    | Debtor Bank Account                                                                                              | Currency | Status   | Operation      |
| bital/ Stock                       | /DDAE/                                                                         | 015 - THE BANK OF EAST ASIA, LIMITED                                                                                            | 1111111                                                                                                    | HKD      | Pending  |                |
| ers of the Dav                     | 004/MND                                                                        | 003 - STANDARD CHARTERED BANK (HONG KONG) LIMITED                                                                               | 12121                                                                                                    | HKD      | Error    |                |
| le Records Of the                  | 004/MND                                                                        | 012 - BANK OF CHINA (HONG KONG) LIMITED                                                                                         |                                                                                                    | HKD      | Active   | Deposit        |
| 1                                  | /DDAE/004/                                                                     | 250 - CITIBANK (HONG KONG) LIMITED                                                                                              | i and a second second second second second second second second second second second second second second second | HKD      | Active   | Deposit Record |
| al Asset and<br>rage Cost of stock | 004/MND                                                                        | 012 - BANK OF CHINA (HONG KONG) LIMITED                                                                                         |                                                                                                    | HKD      | Active   | Deposit Record |
| terence)                           | 004/MND                                                                        | 072 - INDUSTRIAL AND COMMERCIAL BANK OF CHINA (ASIA) LTD                                                                        | li andre andre andre andre andre andre andre andre andre andre andre andre andre andre andre andre and andre an  | HKD      | Active   | Deposit Record |
| ictured Product                    | 004/MND                                                                        | 012 - BANK OF CHINA (HONG KONG) LIMITED                                                                                         |                                                                                                    | HKD      | Active   | Deposit Record |
| otation                            | 004/MND                                                                        | 003 - STANDARD CHARTERED BANK (HONG KONG) LIMITED                                                                               | 123456                                                                                                    | HKD      | Error    |                |
| r Commission                       | 004/MND                                                                        | 043 - NANYANG COMMERCIAL BANK LTD                                                                                               |                                                                                                    | HKD      | Error    |                |
| e<br>Stock Indices                 | D                                                                              | 004 - THE HONGKONG AND SHANGHAI BANKING CORPORATION LTD                                                                         |                                                                                                    | HKD      | Active   | Deposit Record |
|                                    | Reminder                                                                       |                                                                                                    |                                                                                                    |          |          |                |
| k Securities Link                  | <ul> <li>If you are first registration, please click "Register eDDA</li> </ul> | " button.                                                                                                    |                                                                                                    |          |          |                |
| gin and Securities                 | After you successfully register eDDA, please click "De                         | posit" and input amount to submit eDDA instruction.                                                                             |                                                                                                    |          |          |                |
| owing and Lending                  | If there is no instruction applied by registered eDDA fo                       | 30 months, bank will change its status to "Dormant". If there is still no instruction applied for futher 2 months, bank will de | elete such authorization.                                                                                        |          | <u>.</u> |                |
| omer Service                       | <ul> <li>If you would like to check deposit record via eDDA, ple</li> </ul>    | ase click the "Record" button for further information.                                                                          |                                                                                                    |          |          | n [Kecor       |
| Withdrawal                         |                                                                                |                                                                                                    |                                                                                                    |          |          |                |

| GUOTAI                                                                                                    | DE NEWS GLOBAL HELP                                                                                                    | _                                                 |                                                             |                                                             | _                                                                                                  | _                                                  | _                                           | _                                       |
|----------------------------------------------------------------------------------------------------|----------------------------------------------------------------------------------------------------|---------------------------------------------------|-------------------------------------------------------------|-------------------------------------------------------------|----------------------------------------------------------------------------------------------------|----------------------------------------------------|---------------------------------------------|-----------------------------------------|
| FRADE                                                                                                    | , Welcome to the GTJAS (HK) Online Trading                                                                                                    | 1                                                 |                                                             |                                                             |                                                                                                    |                                                    |                                             | () LOGOUT                               |
| ase call our 24-hour deal<br>O Buy Order<br>O Sell Order                                                                                                    | ling hotline at (852) 2509 7526 to place your order if you are hav<br>eDDA Fund Deposit Instruction Record(s)                                                                                                    | ing technical problems with Guotai J              | Junan online trading services. And please call our customer | service hotline at (852) 2509 7524 for general enquiri      | es,                                                                                                |                                                    |                                             |                                         |
| At-Auction Order -<br>Sell Only                                                                                                    | Total: [1 / 1] instruction(s) Back                                                                                                    | Refresh                                           |                                                             |                                                             |                                                                                                    |                                                    |                                             |                                         |
| Modify/ Cancel                                                                                                    | Authorisation No.                                                                                                    | Instruction No.                                   | Debtor Bank                                                 | Debtor Bank Account                                         | Transaction Date                                                                                   | Currency                                           | Amount                                      | Status                                  |
| Order                                                                                                    | /DDAE/004/                                                                                                    | HC                                                | 250 - CITIBANK (HONG KONG) LIMITED                          |                                                             | 2021-04-29                                                                                         | HKD                                                | 100.00                                      | Completed                               |
| al-time Search<br>apital/ Stock                                                                                                    | Reminder                                                                                                    |                                                   |                                                             |                                                             |                                                                                                    |                                                    |                                             |                                         |
|                                                                                                    | The above records include the instruction record(s) for the last 3 months.      If the denosit instruction is successful                                                                                                    |                                                   |                                                             |                                                             |                                                                                                    |                                                    |                                             |                                         |
| Orders of the Day                                                                                                    | The above records include the instruction record(s) for the la                                                                                                    | st 3 months.                                      |                                                             | If the deposit ins<br>Deposit Record s                      | truction is status will b                                                                          | success<br>e show                                  | ful,<br>n as 「(                             | Comple                                  |
| Orders of the Day                                                                                                    | The above records include the instruction record(s) for the la                                                                                                    | st 3 months.                                      |                                                             | If the deposit ins<br>Deposit Record s<br>We will also send | truction is s<br>tatus will b<br>d a notificat                                                     | success<br>e show<br>tion to y                     | ful <i>,</i><br>n as「(<br>/ou.              | Comple                                  |
| Drivers of the Day Buy Order Sell Order At Auction Order -                                                                                                    | The above records include the instruction record(s) for the la     eDDA Fund Deposit Instruction Record(s)     Total: [1 / 1] instruction(s)                                                                                                    | et 3 months.                                      |                                                             | If the deposit ins<br>Deposit Record s<br>We will also send | truction is s<br>tatus will b<br>d a notificat                                                     | success<br>e show<br>tion to y                     | ful <i>,</i><br>n as「(<br>/ou.              | Comple                                  |
| <ul> <li>Duy Order</li> <li>Buy Order</li> <li>Sell Order</li> <li>At-Auction Order -<br/>Sell Only</li> <li>Sell Odd Lot Order</li> </ul>                                                                                                    | The above records include the instruction record(s) for the la     eDDA Fund Deposit Instruction Record(s)     Total: [1 / 1] instruction(s)     Back                                                                                                    | Refresh                                           |                                                             | If the deposit ins<br>Deposit Record s<br>We will also send | truction is s<br>tatus will b<br>d a notificat                                                     | success<br>e show<br>tion to y                     | ful <i>,</i><br>n as 「(<br>/ou.             | Comple                                  |
| ders of the Day<br>Buy Order<br>Sell Order<br>At-Auction Order -<br>Sell Only<br>Sell Odd Lot Order<br>Modify/ Cancel                                                                                                    | The above records include the instruction record(s) for the la     eDDA Fund Deposit Instruction Record(s)     Total: [1 / 1] instruction(s)     Back     Authorisation No.                                                                                                    | Refresh                                           | Debtor Bank                                                 | If the deposit ins<br>Deposit Record s<br>We will also send | truction is s<br>tatus will b<br>d a notificat                                                     | success<br>e show<br>tion to y                     | ful,<br>n as └(<br>⁄ou.                     | Comple                                  |
| ders of the Day<br>Buy Order<br>Sell Order<br>At-Auction Order -<br>Sell Only<br>Sell Odd Lot Order<br>Modify/ Cancel<br>Order                                                                                                    | The above records include the instruction record(s) for the la     EDDA Fund Deposit Instruction Record(s)     Total: [1 / 1] instruction(s)     Back     Authorisation No.     /DDAE/004/                                                                                                    | Refresh<br>Instruction No.<br>HC                  | Debtor Bank<br>250 - CITIBANK (HONG KONG) LIMITED           | If the deposit ins<br>Deposit Record s<br>We will also send | truction is status will b<br>d a notificat                                                         | success<br>e show<br>tion to y                     | ful,<br>n as └ (<br>⁄ou.<br>                | Comple<br>Status<br>Reject              |
| ders of the Day<br>Buy Order<br>Sell Order<br>At-Auction Order -<br>Sell Only<br>Sell Odd Lot Order<br>Modify/ Cancel<br>Order                                                                                                    | The above records include the instruction record(s) for the la  DDA Fund Deposit Instruction Record(s)  Total: [1 / 1] instruction(s) Back Authorisation No. /DDAE/004/ Reminder                                                                                                    | Refresh<br>Instruction No.<br>HC                  | Debtor Bank<br>250 - CITIBANK (HONG KONG) LIMITED           | If the deposit ins<br>Deposit Record s<br>We will also send | truction is s<br>tatus will b<br>d a notificat                                                     | success<br>e show<br>tion to y                     | ful,<br>n as └ (<br>/Ou.<br>                | Comple <sup>-</sup><br>Status<br>Reject |
| rders of the Day<br>Buy Order<br>Sell Order<br>At-Auction Order -<br>Sell Only<br>Sell Odd Lot Order<br>Modify/ Cancel<br>Order<br>eal-time Search<br>apital/ Stock<br>rders of the Day                                                                                                    | The above records include the instruction record(s) for the lateral end of the instruction record(s) for the lateral end of the instruction record(s).  Total: [1 / 1] instruction(s) Back Authorisation No. /DDAE/004/ Reminder  The above records include the instruction record(s) for the lateral end of the instruction record(s) for the lateral end of the instruction end of the instruction end of the instruction end of the instruction end of the instruction end of the instruction end of the instruction end of the instruction end of the instruction end of the instruction end of the instruction end of the instruction end of the instruction end of the instruction end of | Refresh Instruction No. HC ast 3 months.          | Debtor Bank<br>250 - CITIBANK (HONG KONG) LIMITED           | If the deposit ins<br>Deposit Record s<br>We will also send | truction is so<br>tatus will b<br>d a notificat                                                    | success<br>e show<br>tion to y                     | ful,<br>n as └ (<br>/Ou.<br>/Ou.            | Comple <sup>-</sup>                     |
| Derivers of the Day Derivers of the Day Derivers of the Derivers of the Derivers of t |                                                                                                    | Refresh<br>Instruction No.<br>HC<br>ast 3 months. | Debtor Bank<br>250 - CITIBANK (HONG KONG) LIMITED           | If the deposit ins<br>Deposit Record s<br>We will also send | truction is status will b<br>d a notificat<br><u>Transaction Date</u><br>2021-04-29<br>the deposit | success<br>e show<br>tion to y<br>tion to y<br>HKD | ful,<br>n as 「(<br>/ou.<br>Amount<br>100.00 | Status<br>Reject<br>decline             |

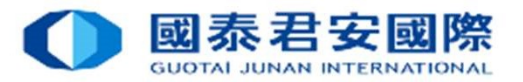

#### Q1 How to submit the eDDA Authorization?

- A1 Client can submit the registration of eDDA via 「GTJAS (HK) Online Trading」. Log on 「GTJAS (HK) Online Trading」
  - -> Customer Service \_ -> Fund Deposit \_ -> By Electronic Direct Debit Authorisation (eDDA)
  - ->  $\lceil$  Register eDDA  $_{\perp}$  -> Choose and enter the Bank account information.

The registration will then be sent to the Bank and subject to GTJAS (HK) and bank's approval.

- Q2 What currency is eDDA supported?
- A2 Only HKD is supported.
- Q3 Is transferring funds to a Third-Party Registration via online banking the same as eDDA Registration via online banking?
- A3 Transferring funds to a Third-Party Registration in online Banking is not the same as eDDA Registration. Client needs to submit eDDA via  $\ulcorner$  GTJAS (HK) Online Trading ightharpoonup in order to linkup their Guotai Junan securities account for the initiate direct deposits.
- Q4 Can I register eDDA to Third-Party Bank Account?
- A4 No, We not accept third-party deposits.

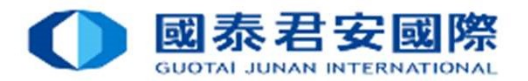

- Q5 Can I initiate eDDA instruction to all Securities, Futures, FX account at same time?
- A5 No, you can initiate eDDA instruction to Securities account only.
- Q6 Can I apply eDDA for different Banks account?
- A6 Yes, you can linkup more than one HKD bank account of different banks.

#### Q7 Which bank support eDDA?

A7 Major HK banks are supporting eDDA, you can check the authorization list while register.

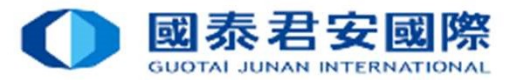

#### Q8 What is the reason of failure of eDDA Registration ?

A8 There are the following probable causes : Your Bank account is not applicable to eDDA Registration.

Please ensure:

-Your bank can support eDDA.

-Bank account name, ID Type, ID No. must same with your own securities account.

-Must be HKD account.

-All account must be individual.

-Bank account and Securities account is in normal status.

Bank account information error.

Please ensure:

-Bank Code and Bank name is correct.

-Bank account number is correct.

Remarks: Bank account number should be 10-12 digits. If your Bank account number is less than 10 digits, that may not include the bank branch code in the account number. Should you have any enquiries regarding your bank account no., please contact your bank directly.

#### Q9 How to amend or cancel eDDA?

A9 Please contact your bank for any amendment or cancellation of eDDA.

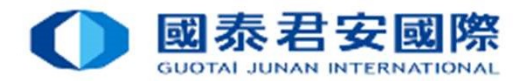

#### Q10 How to use $\lceil$ eDDA direct deposit $\rfloor$ for funds transfer to Securities account ?

A10 After eDDA Registration is accepted, client can transfer funds via 「GTJAS (HK) Online Trading」 -> 「Customer Service」 -> 「Fund Deposit」 -> 「By Electronic Direct Debit Authorisation (eDDA)」 -> 「Deposit」. After submitting the instruction, deposit via eDDA will be processed immediately, funds transfer could be done in 5 minutes.

Client does not to require to submit deposits slips and notify us.

Remarks: Please ensure your bank accounts maintain sufficient funds for funds transfer instructions. Your bank may charge service fees when insufficient fund or eDDA authorisation is cancelled.

#### Q11 What is the reason of failure of eDDA direct deposit?

- A11 There are the following probable causes :
  - eDDA Authorisation expired
  - Transfer amount over limit
  - Insufficient fund of bank account
  - Your Bank or you cancel the eDDA authorisation

Remarks: If no instruction applied by registered eDDA for 30 months, your bank will change its status to "Dormant". If still no instruction applied for further 2 months, your bank will delete such authorization.

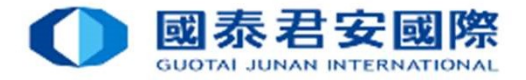

**Electronic Direct Debit Authorization (eDDA)** 

# The End